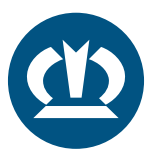

## KRONE TPMS MANUAL VÝMĚNA: TPMS ŘÍDÍCÍ JEDNOTKA

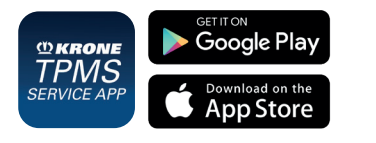

Při výměně řídicí jednotky systému TPMS je třeba do nové řídicí jednotky systému TPMS přidat předchozí konfiguraci. To se provádí prostřednictvím aplikace "TPMS Service App" od společnosti KRONE - je k dispozici zdarma v obchodech Appstore pro iOS a Google Playstore.

Zajistěte externí napájení (zapnuté zapalování)!

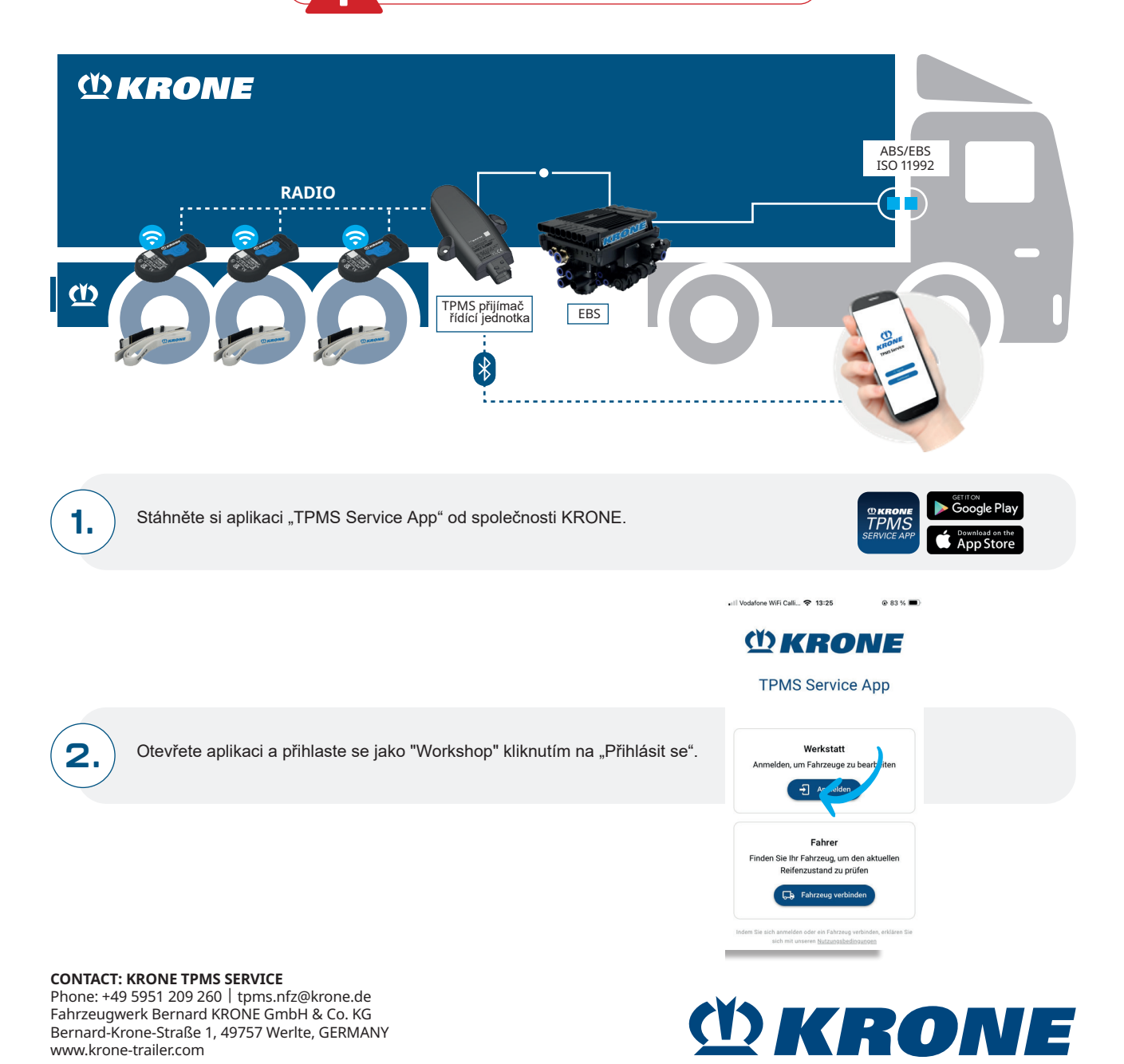

DE CZ

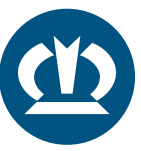

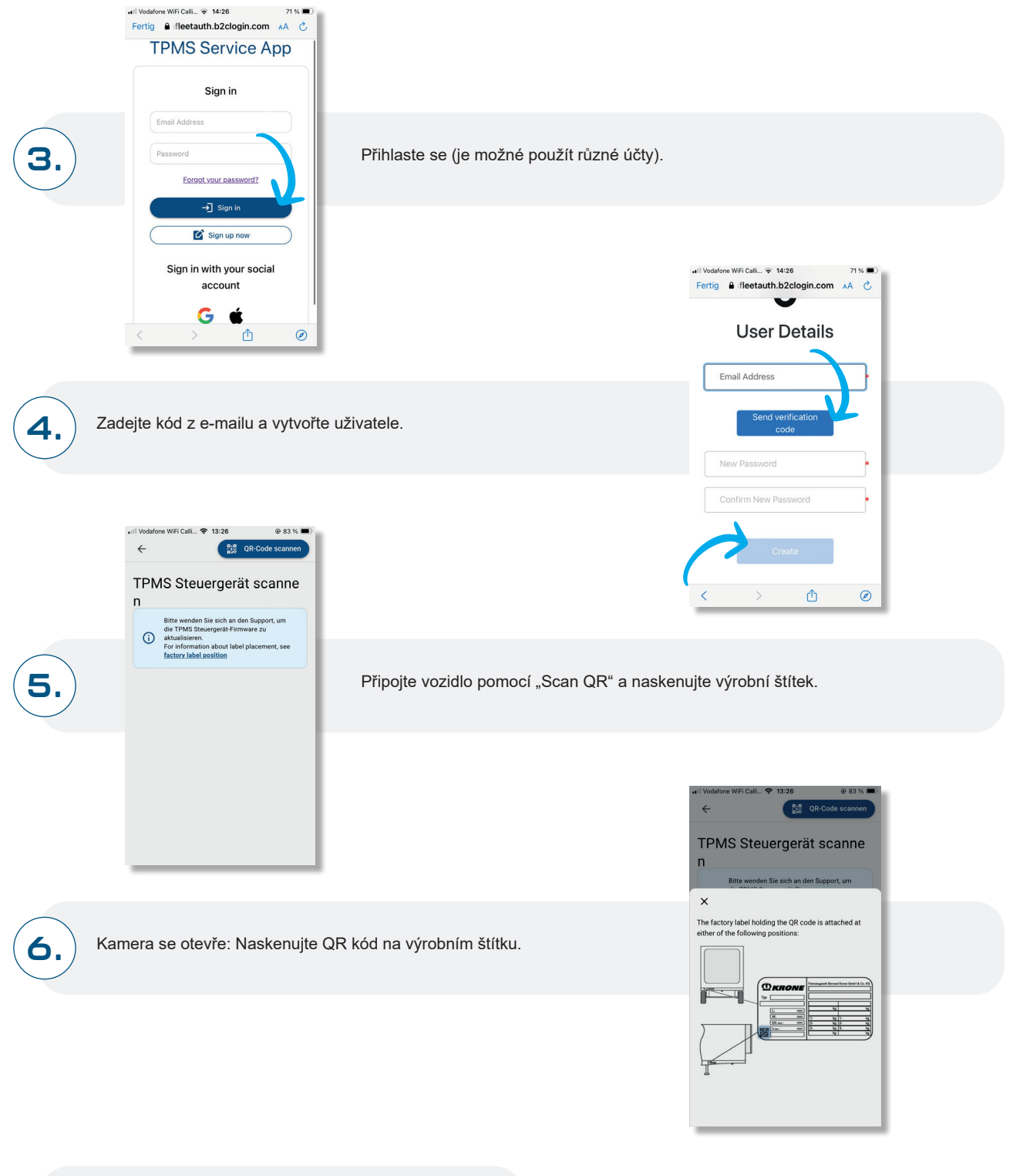

Aplikace se připojuje k řídicí jednotce přijímače TPMS.

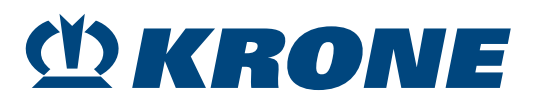

7.

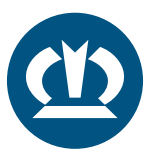

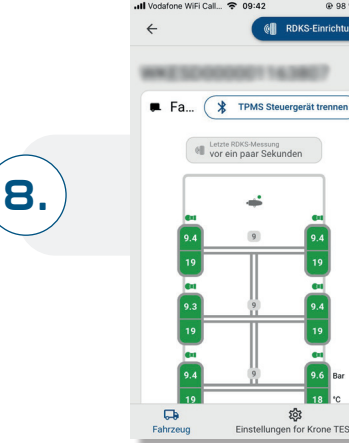

Poté spusťte nastavení systému TPMS.

## NAHRADIT: ŘÍDICÍ JEDNOTKA TPMS

| 1          | Konfigura<br>montierte | tion nur in der Nanu<br>n TPMS Steuergerät | verfu <sub>s</sub> or |
|------------|------------------------|--------------------------------------------|-----------------------|
|            |                        | TPMS Steuergerät                           | V                     |
| <b>+</b> T | PMS Steue              | rgerät                                     |                       |
|            |                        | Sensoren                                   |                       |
| 1L         | <b>6</b> 1             |                                            |                       |
| 1R         |                        | -                                          |                       |
| 2L         |                        |                                            |                       |
| 2R         | e:                     | -                                          |                       |
| 3L         | e1                     |                                            |                       |
| 3R         |                        |                                            |                       |
|            |                        |                                            |                       |

(9.)

11.

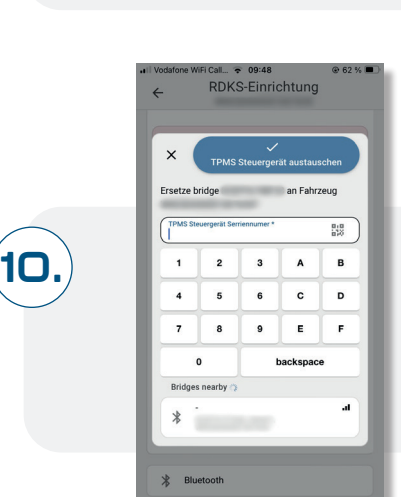

Klikněte na možnost Výměna řídicí jednotky TPMS.

Zadejte nové ID řídicí jednotky TPMS, jsou možné různé možnosti:

- · Manuální vložení
- · Naskenování QR kódu na řídící jednotce
- · Výběr řídicí jednotky TPMS přes Bluetooth (BLE)

Potvrďte výměnu řídicí jednotky TPMS.

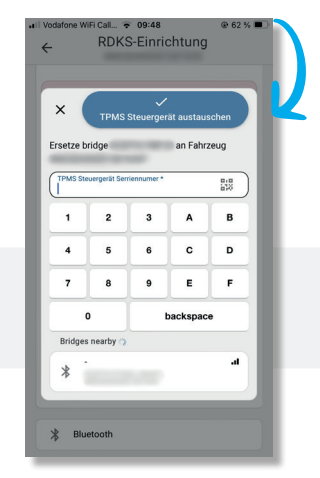

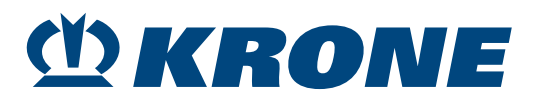

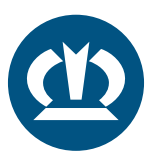

| II Vodafon | e WFiCal                                                                                                    | @ 62 % 🗩                                                      |
|------------|----------------------------------------------------------------------------------------------------|---------------------------------------------------------------|
| ÷          | NDNO EIIIIONN                                                                                                    |                                                               |
| ĵ          | Der TPMS Steuergerätersa<br>einem Backoffice-Benutze<br>werden. Bitte warten Bie a<br>Genehmigung oder mache<br>Steuergerätaustausch ück<br>Support anrufen<br>E-Mail an den Support<br>Umkehren | tz muss von<br>genehmigt<br>jf die<br>nise den TPMS<br>gängig |
|            | TPMS Steuergerät                                                                                                    |                                                               |
| +          | TPMS Steuergerät                                                                                                    | -                                                             |
|            | Sensoren                                                                                                    |                                                               |
| 1L         |                                                                                                    | û #                                                           |
| 1R         | •                                                                                                    | 8.4                                                           |

12

13.

Pro výměnu je třeba kontaktovat podporu KRONE TPMS. Za tímto účelem můžete zavolat nebo poslat e-mail týmu podpory. Váš dotaz bude následně zkontrolován a schválen.

Jakmile budete autorizováni, můžete výměnu dokončit obnovením stávající konfigurace (zkontrolujte pozice ID snímačů!) řídicí jednotky:

|    | TPMS Steuerge | rät |          |
|----|---------------|-----|----------|
| +  |               |     | ö        |
|    | Sensoren      |     | $\equiv$ |
| 1L | •             | ß   | #        |
| 1R | •             | Ĥ   | #        |
| 2L | -             | â   | <b>#</b> |
| 2R | -             | 8   | <b>#</b> |
| 3L | -             | ß   | #        |
| 3R | •             | ĥ   | ä        |
|    |               |     |          |

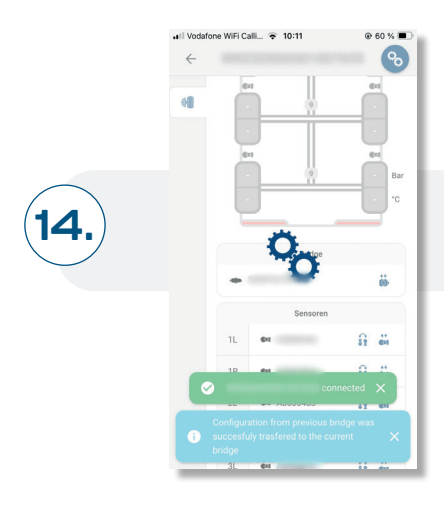

Výměna řídicí jednotky TPMS dokončena.

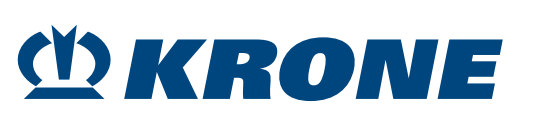